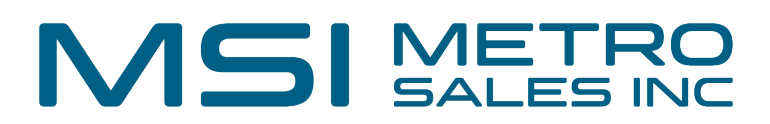

# How To Access and Install Print Driver Installer

- Open up an internet browser and go to <u>www.metrosales.com</u>
- Move your cursor to Support, then click on Knowledge Base

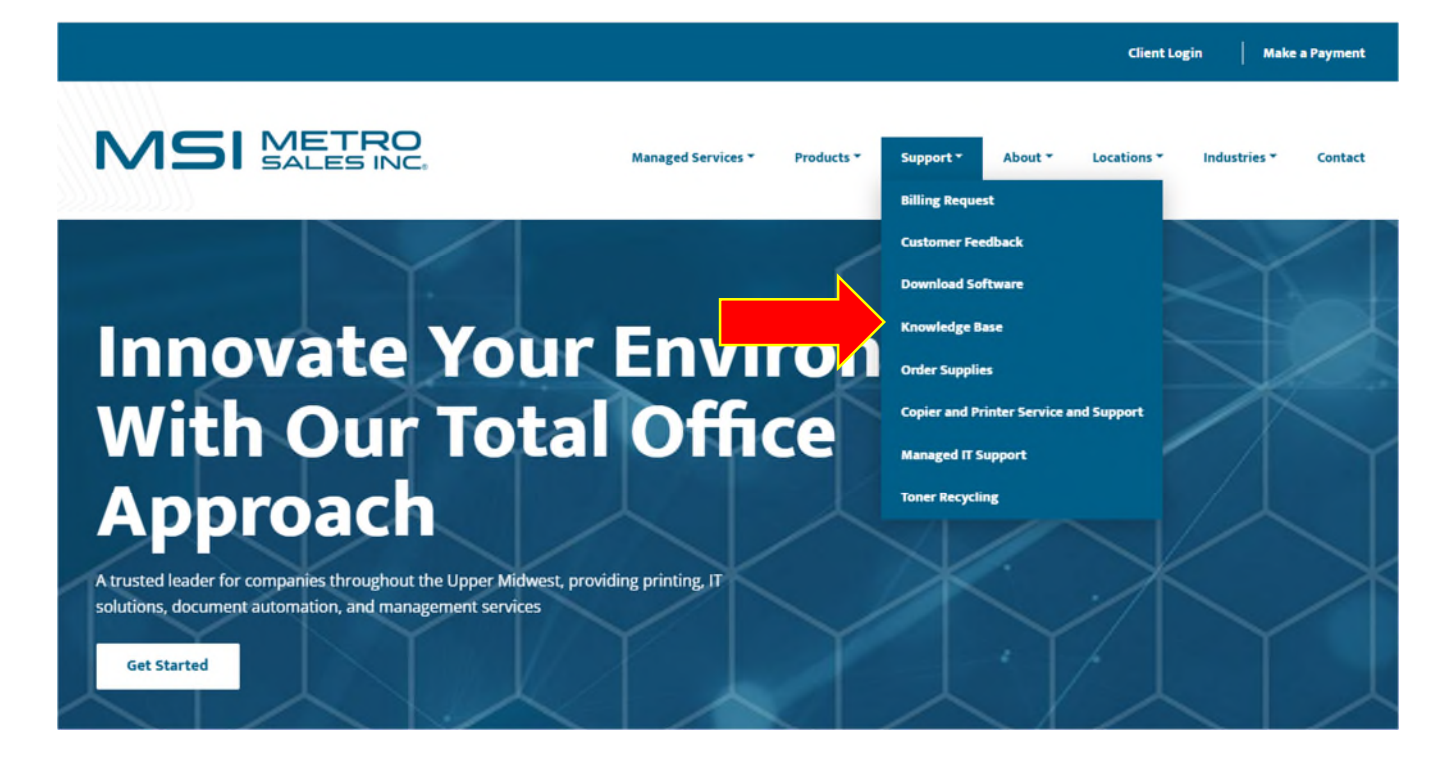

• Click "Learn More" under Ricoh Printing

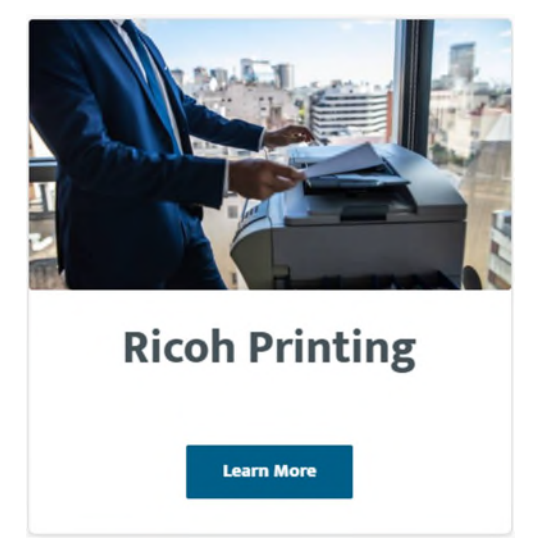

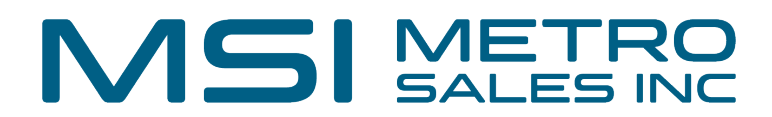

• Under Print Driver Installer, select 32 or 64-bit Driver Installer

#### How to Install a Printer Driver

- Install Printer Mac OS-X
- Install Printer Win 10
- Install Printer Win 8
- Install Printer Win 7
- Install Printer Win XP
- Install Printer Chromebook

#### **Print Driver Installer**

- Installer Instructions
- 64-bit Driver Installer
- 32-bit Driver Installer

Note: Print drivers installed on Windows 7 OS will default to color. Use the "Installer Instructions" to default to B&W.

- If you are unsure which OS version you have
  - For Windows 11, select 64-bit.
  - Windows 10 and older, go to control panel, system and security, system, view to the right of system type.

| .9 | System                   |                                            |                 | -                           |          | × |  |  |
|----|--------------------------|--------------------------------------------|-----------------|-----------------------------|----------|---|--|--|
|    | ・ 个 S> Control Pane      | I > System and Security > System           | v Ö             | Search Control Panel        |          | P |  |  |
|    | Control Panel Home       | View basic information about your computer |                 |                             |          |   |  |  |
| •  | Device Manager           | Windows edition                            |                 |                             |          |   |  |  |
| •  | Remote settings          | Windows 10 Pro                             |                 |                             |          |   |  |  |
| •  | System protection        | © 2015 Microsoft Comporation All           |                 | Windows10                   |          |   |  |  |
| •  | Advanced system settings | rights reserved.                           |                 |                             |          |   |  |  |
|    |                          | System                                     |                 |                             |          |   |  |  |
|    |                          | Processor: Intel(R)                        | Core(TM) i5-5   | 287U CPU @ 2.90GHz          | 2.90 GHz |   |  |  |
|    |                          | Installed memory (RAM): 4.00 G             | 8 (2.86 GB usat | ole)                        |          |   |  |  |
|    |                          | System type: 64-bit                        | Operating Syst  | em, x64-based processo      | or       |   |  |  |
|    |                          | Per une regen: No Per                      | or Touch Inpu   | ut is available for this Di | splay    |   |  |  |

### MSI METRO SALES INC

 Once you have the appropriate download completed, it may open on its own, otherwise you may have to open it from your downloads (upper right)

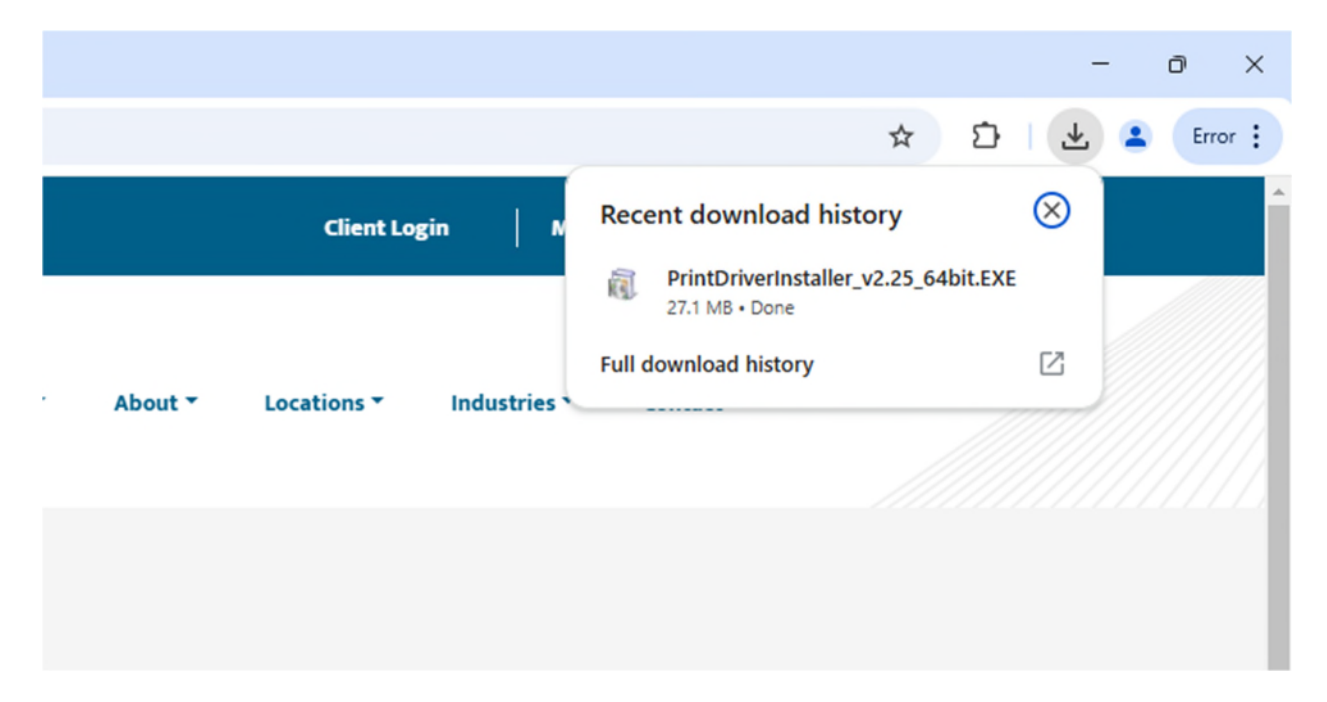

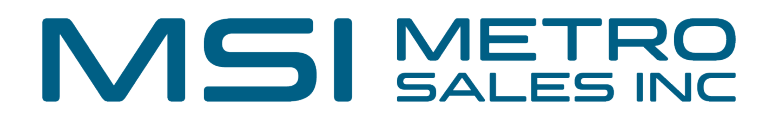

 You may get a security warning. If you do, select <u>More info</u> and select "Run anyway"

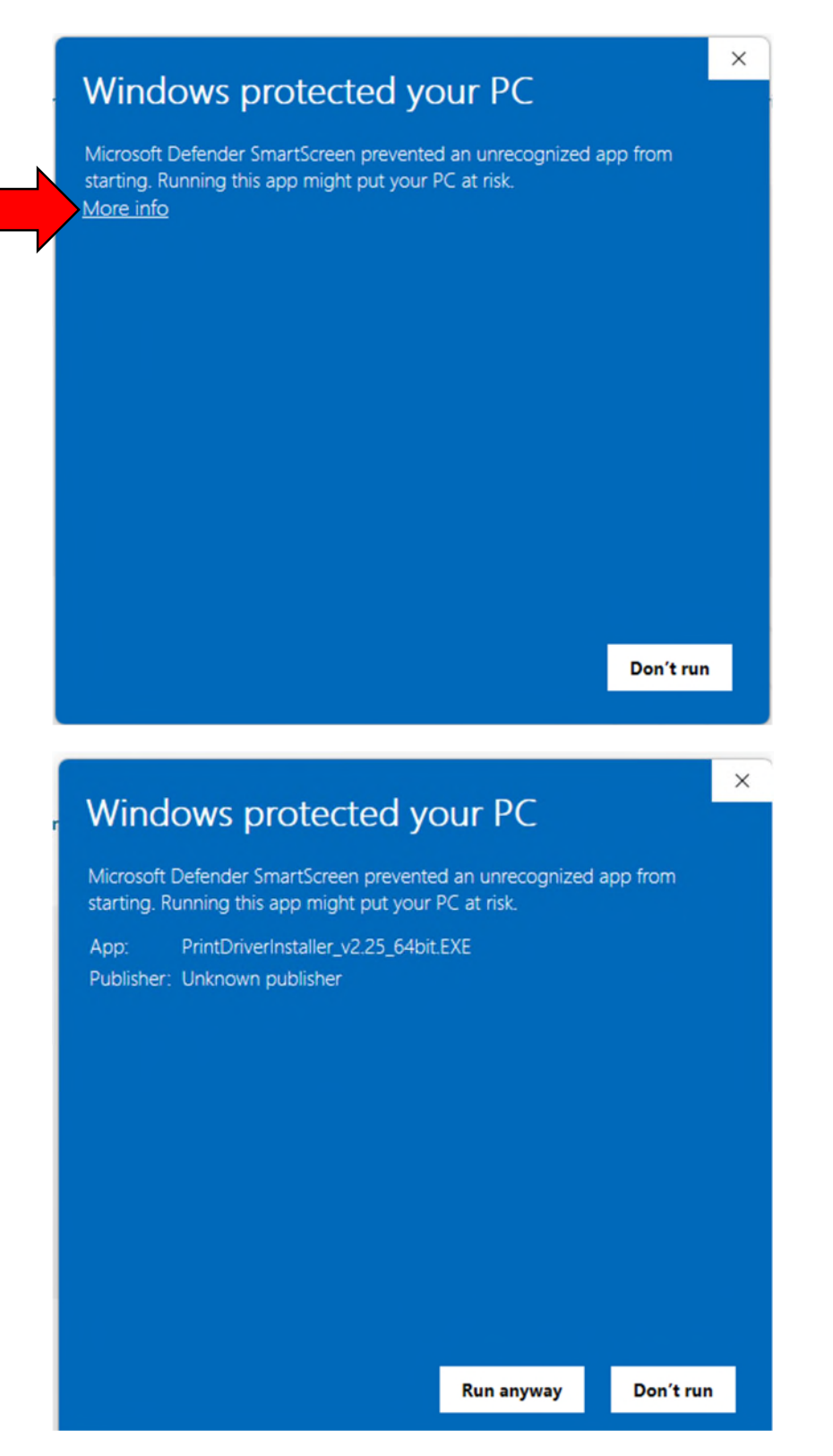

### MSI METRO SALES INC

• You will get a black screen that pops with a license agreement y/n

| C:\windows\system32\cmd.exe                                                                                                    |
|----------------------------------------------------------------------------------------------------|
|                                                                                                    |
| IMPORTANT: SOFTWARE LICENSE AGREEMENT                                                                                                    |
| Metro Sales Inc does not guarantee any of the files, software programs,<br>drivers, utilities or any material downloaded from this, or any other,<br>Metro Sales Inc site.                                                                             |
| All such files, programs, drivers, utilities or other material are supplied on<br>an 'as is' basis without any warranties, expressed or implied, or any statement<br>as to the purpose, functionality or compatibility of any software.                |
| Metro Sales Inc shall not be held liable for any errors, property damage,<br>loss of time or profits, consequential or incidental damages of any kind<br>arising as a result of operating any software from this or<br>any other Metro Sales Inc site. |
| BY ENTERING 'Y' AND PROCEEDING WITH THIS PROGRAM YOU SIGNIFY THAT YOU HAVE READ, UNDERSTOOD AND AGREED TO ABIDE BY THE TERMS OF THIS AGREEMENT.                                                                                                    |
| Do you accept this agreement? (Y/N)                                                                                                    |

• Next the installer will ask for the IP address of your copier:

example 192.168.3.29

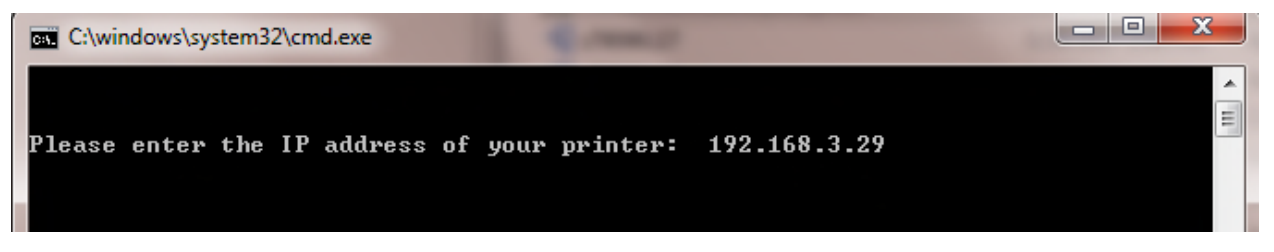

• If you do not know the IP address, you can get it on the copier.

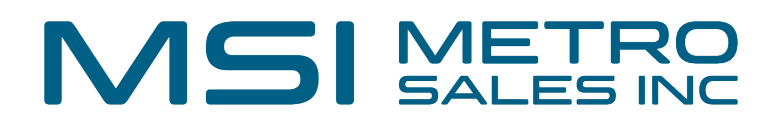

• For newer Android devices with square icons, press Check Status on the bottom of the screen:

| Сору              | Canner Scanner                      | 3<br>Laserfiche | Printer             |
|-------------------|-------------------------------------|-----------------|---------------------|
| C Document Server |                                     |                 | Fax                 |
| 05/5<br>03        | v2025<br>:18 pm                     |                 | Y M C K             |
| Check Status Mar. | 51 2025 ← ·                         | n 🕆             | 🥺 Stop              |
| Machine Status    | Current Job                         | Job History     | Machine Information |
| Machine Status    | Normal                              | _               |                     |
|                   |                                     | 0.70.7          |                     |
| Network           | IPv4 Address:172.2<br>IPv6 Inactive | 0.50.5          | Details             |

 For other Android based devices with round icons, print a configuration page by swiping left to user tools, machine features, printer features, configuration page.

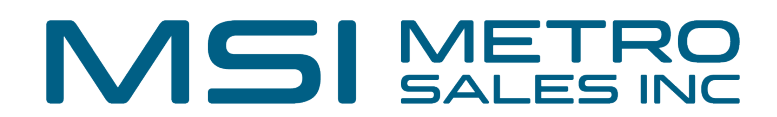

• Example of round icon Android based screen:

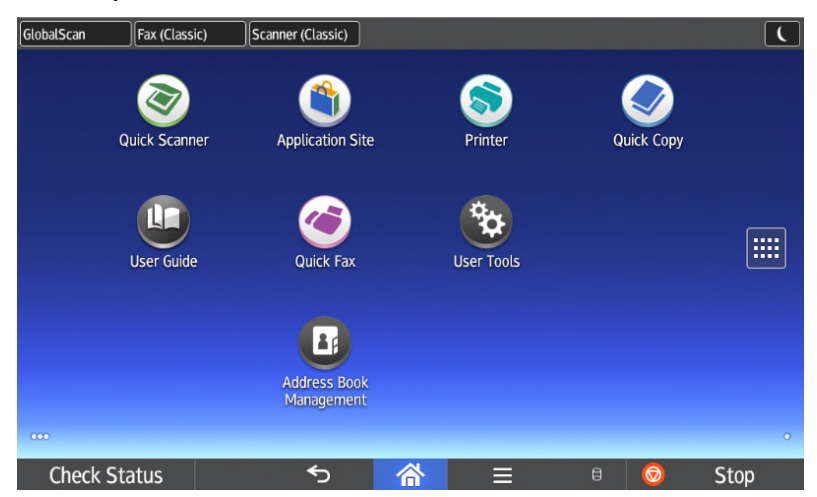

 On non-Android based displays that do not allow you to swipe left or right, press user tools, printer features, and configuration page.

| Toner Saving            | Off                        | Color Setting        | Super Fine              |
|-------------------------|----------------------------|----------------------|-------------------------|
| Color Profile           | Auto                       | Process Color Model  | Color                   |
| Orientation Auto Detect | On                         | Gray Reproduction    | Black/Gray by K (Black) |
| PDF Menu                |                            |                      |                         |
| Reverse Order Printing  | Off                        | Resolution           | 600 dpi (Fast)          |
| Toner Saving            | Off                        | Color Setting        | Super Fine              |
| Color Profile           | Auto                       | Process Color Model  | Color                   |
| Orientation Auto Detect | On                         |                      |                         |
| Host Interface          |                            |                      |                         |
| I/O Buffer              | 128 KB                     | I/O Timeout          | 15 seconds              |
| DHCP                    | *Off                       | IPv4 Address         | 192.168. 3.240          |
| Sub-net Mask            | 255.255.254. 0             | IPv4 Gateway Address | 192.168. 2. 1           |
| IPv6 Stateless Setting  | *Inactive                  | IPv4                 | Active                  |
| IPv6                    | Inactive                   | SMB                  | *Inactive               |
| Ethernet Speed          | Auto Select: Disable 1Gbps | Fixed USB Port       | Off                     |
|                         |                            |                      |                         |

 You will then be asked to enter a printer name. This can be any name of your choosing. For example, "Ricoh Printer", "IM C6010", etc.

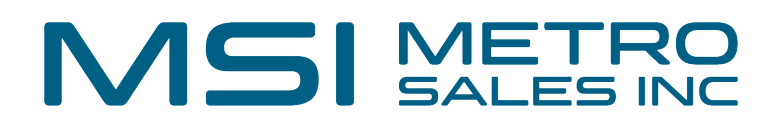

• The printer will begin installing and pop up into Printer Properties. To change the defaults, click on Preferences

| 01                | aring          | Ports   | Advanced         | Color Management | Security | Accessories | Advanced Options | 8 |  |
|-------------------|----------------|---------|------------------|------------------|----------|-------------|------------------|---|--|
|                   |                | Ricoh P | rinter           |                  |          |             |                  |   |  |
| Location:         |                |         |                  |                  |          |             |                  |   |  |
| Comment           | t              |         |                  |                  |          |             |                  |   |  |
|                   |                |         |                  |                  |          |             |                  |   |  |
| Model:            |                | RICOH   | PCL6 Univers     | alDriver V4.39   |          |             |                  |   |  |
| Color: \          | /es            |         |                  | Paper availabl   | e:       |             |                  |   |  |
| Double<br>Staple: | -sided<br>Yes  | : Yes   |                  |                  |          | ^           |                  |   |  |
| Speed:<br>Maxim   | 1 ppm<br>um re | olution | : 1200 dpi       |                  |          | Ŧ           |                  |   |  |
|                   |                |         | Pr               | eferences        | Print    | Test Page   |                  |   |  |
| Speed:<br>Maxim   | 1 ppm<br>um re | olution | : 1200 dpi<br>Pr | eferences        | Print    |             |                  |   |  |

• Common changes are setting 2-sided to 1-sided and color to black and white.

## MSI METRO SALES INC

| e Click Presets Basic Input/Outpu                             | t Finishing Layout/Edit Text/Watermark Image Qual | ity Others        |                            |
|---------------------------------------------------------------|---------------------------------------------------|-------------------|----------------------------|
| Current Setting                                               | Job Type:                                         |                   |                            |
|                                                               | Normal Print                                      | Modify            | User Code Setting          |
|                                                               | Document Size:                                    | Copies:(1 to 999) |                            |
|                                                               | Letter (8.5" x 11") ~                             | 1 🛟               |                            |
|                                                               | V Print On:                                       | Orientation       |                            |
|                                                               | Same as Original Size $\lor$                      | 1                 | O Portrait                 |
|                                                               | Custom Paper Size                                 |                   | Landscape                  |
|                                                               | Input Tray:                                       | Paper Type:       |                            |
|                                                               | Auto Tray Select 🗸 🗸                              | Plain & Recycled  | ~                          |
| Document Size:<br>Letter (8.5" x 11")<br>Print On:            | Color Mode:                                       | 2 sided:          |                            |
| Same as Original Size<br>Reduce/Enlarge:<br>Fit to Paper Size | Black and White                                   | Off               | ~                          |
|                                                               | off v                                             | Off               | ~                          |
|                                                               | Staple:                                           |                   |                            |
| Register Current Settings                                     | Off ~                                             |                   |                            |
| Settings Summary                                              | Reset All Se                                      | ettings           | Reset Settings in This Tab |

- After changing preferences and clicking OK, you will be asked if you'd like to set it as your default printer
- Next you will get a message that the printer has been installed. You can close the window and you are now ready to print.